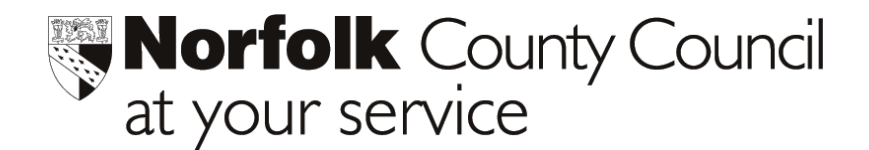

#### **Annual Update and End of Year Processes** PHOENIX GOLD Introduction

This helpsheet is a **guide** to the end of year processes required for rolling your Phoenix database into the next academic year.

#### All the processes mentioned are explained in greater detail by PRESSING F1 when in Phoenix, for ON-LINE HELP at any point.

This helpsheet describes the following processes: -

| 1. Leavers Categories        | Check that next year's category is set           |
|------------------------------|--------------------------------------------------|
| 2. Current Year Groups       | Check next year's settings                       |
| 3. New Intake Groups         | Check Year Group on entry                        |
| 4. Check Associated Schools  | Check DfES and LEA codes                         |
| 5. Check Reasons for Leaving | Check that all reasons are matched to DfES codes |

Items 1 – 5 are check processes.

6. Pupil/Student Transfer. Export Leavers. a)By mini datafile. b)By CTF.

7. Pupil/Student Transfer. Import New Intake. a)By mini datafile. b)By CTF.

A separate helpsheet, Pupil Transfer EoY processes, describes these procedures and is available on the ICT web-site at http://ictsolutions.norfolk.gov.uk/phoenix/phoenixmain.asp

Item 6 and 7 can be processed before rolling over to the new Academic year. The export will create a mini datafile (or common transfer file for non Phoenix schools) containing all pupil data including assessments, for import to Phoenix feeder schools. It is a DfES requirement that pupil data is transferred electronically.

- 8. Set up next year's registration groups (classes/forms)
- 9. Enrol pupils/students into next year's registration groups

Items 8 and 9 are set up processes for next year's classes.

Items 1 to 9 can be done before the Annual Update.

| 10. | Renaming your old dat | tafile for access in the coming year. |  |
|-----|-----------------------|---------------------------------------|--|
| 11. | The Annual Update.    | Nursery, First and Junior Schools.    |  |
| 12. | The Annual Update.    | Middle Schools.                       |  |

Items 3 to 9 must be completed before the Annual Update can be started.

Before undertaking Item 11, the Annual Update, please backup your datafile. Rename the backup so that it is clearly identifiable as the final backup for the current Academic vear

Login as System Administrator and ensure no other Users are logged on.

THE ABOVE PROCESSES, ARE EXPLAINED IN GREATER DETAIL IN THE FOLLOWING PAGES.

#### 1. CHECK Leavers Category in Pupil Groups

#### **Press F1 for help**

## The following checks are made in Pupil Groups.

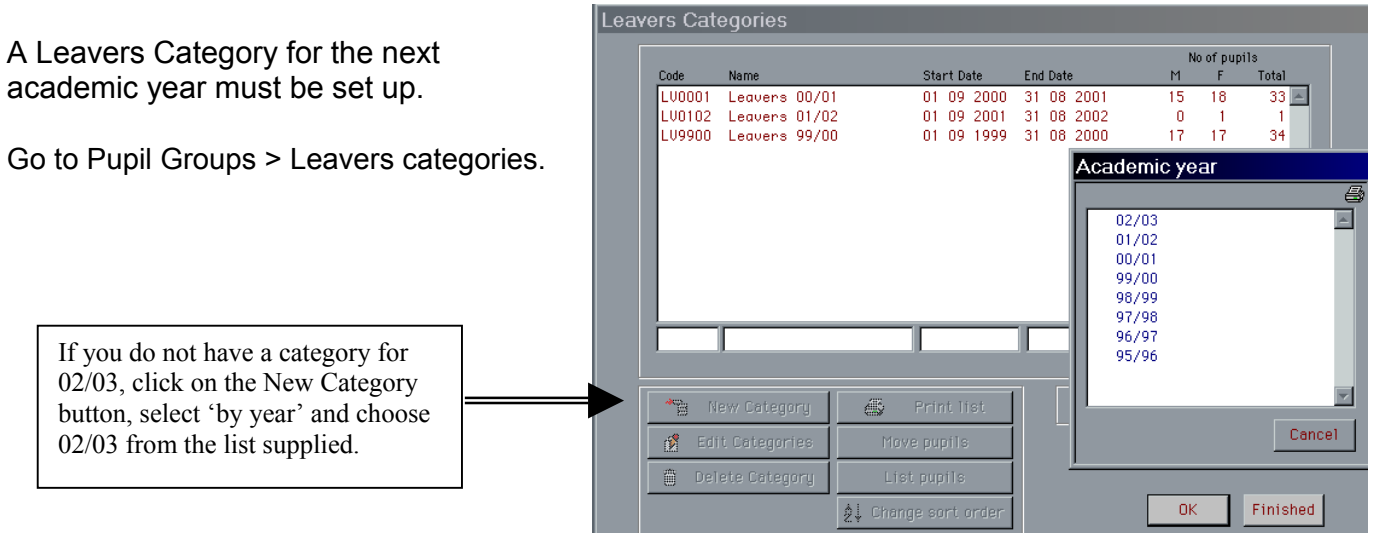

New Intake

#### 2. CHECK Current Year Groups in Pupil Groups

The transfer year group for next year must be set.

Go to Pupil Groups > Current Year Groups.

Check that all current year groups are moving to the correct 03/04 year group.

|               |                                                         |                                            |                                                                                |                     |               | p 03/04                                              | No                | of pupils                 |     |
|---------------|---------------------------------------------------------|--------------------------------------------|--------------------------------------------------------------------------------|---------------------|---------------|------------------------------------------------------|-------------------|---------------------------|-----|
| Code          | Name                                                    |                                            | NCY                                                                            | Registered          | Roll Pref     | ix Year Group                                        | М                 | F Tota                    | 1   |
| Ν             | Nursery                                                 |                                            | N2                                                                             | 0                   | 0             | B                                                    | 5                 | 19 24                     | - P |
| R             | Receptio                                                | on                                         | B                                                                              | 0                   | 0             | ¥1                                                   | 22                | 24 46                     |     |
| ¥1<br>¥2      | Vear 1<br>Vear 2                                        |                                            | 2                                                                              | ŭ                   | 0             | ¥2<br>¥3                                             | 11                | 10 13                     |     |
| Ý3            | Year 3                                                  |                                            | 3                                                                              | ŏ                   | ŏ             | Ý4                                                   | 6                 | 5 11                      |     |
| Y4            | Year 4                                                  |                                            | 4                                                                              | 0                   | 0             | Y5                                                   | 9                 | 10 19                     |     |
| V5<br>V6      | Year 5<br>Voar 6                                        |                                            | 5                                                                              | 0                   | 0             | Y6<br>LU0202                                         | 10                | 10 17                     |     |
|               |                                                         |                                            |                                                                                |                     |               |                                                      |                   |                           |     |
|               |                                                         |                                            |                                                                                |                     |               |                                                      |                   |                           |     |
|               |                                                         |                                            |                                                                                |                     |               |                                                      |                   |                           |     |
|               |                                                         |                                            |                                                                                |                     |               |                                                      |                   |                           |     |
|               |                                                         |                                            |                                                                                |                     |               |                                                      |                   |                           | - b |
| _             |                                                         |                                            |                                                                                |                     |               |                                                      |                   |                           | 1   |
|               |                                                         |                                            |                                                                                |                     |               |                                                      |                   |                           | 1   |
| Keu           | Penistered: 0                                           | =Ves 1=Ves                                 | not counted 2                                                                  | =No                 |               |                                                      |                   |                           |     |
| Key: I        | Registered: O<br>Roll: O=On R(                          | =Yes, 1=Yes,<br>bll, 1=On Rol              | , not counted, 2<br>11 of another sci                                          | =No<br>hool, 2=Adul | It/Guest, 3=( | Other Off Roll                                       |                   |                           |     |
| Key: I        | Registered: O<br>Roll: O=On Re                          | =Yes, 1=Yes,<br>b11, 1=On Rol              | , not counted, 2<br>1 of another sci                                           | =No<br>hool, 2=Adul | It/Guest, 3=( | Other Off Roll                                       |                   |                           |     |
| Key:          | Registered: O<br>Roll: O=On Ro                          | =Yes, 1=Yes,<br>b11, 1=On Rol              | , not counted, 2<br>1 of another scl                                           | =No<br>hool, 2=Adul | It/Guest, 3=( | Other Off Roll<br>On Roll                            | 73 1              | 101 174                   |     |
| Key:          | Registered: O<br>Roll: O=On Ro<br>New                   | =Yes, 1=Yes<br>bil, 1=On Rol               | , not counted, 2<br>1 of another scl<br>Print list                             | =No<br>hool, 2=Adul | It/Guest, 3=( | Other Off Roll                                       | 73 1              | 101 174                   |     |
| Key:          | Registered: O<br>Roll: O=On Ro<br>New                   | =Yes, 1=Yes<br>bil, 1=On Rol               | , not counted, 2<br>1 of another scl<br>Print list                             | =No<br>hool, 2=Adul | It/Guest, 3=( | Other Off Roll<br>On Roll<br>Off Roll                | 73 1              | 101 174<br>0 0            |     |
| Key:          | Registered: 0<br>Roll: 0=0n Ro<br>New<br>Edit           | =Yes, 1=Yes<br>bil, 1=On Rol<br>Lis        | , not counted, 2<br>1 of another sci<br>Print list<br>t pupils                 | =No<br>hool, 2=Adul | It/Guest, 3=0 | Other Off Roll<br>On Roll<br>Off Roll<br>Grand Total | 73 1<br>0<br>73 1 | 101 174<br>0 0<br>101 174 |     |
| Key:  <br>*=  | Registered: O<br>Roll: O=On Ro<br>New<br>Edit           | =Yes, 1=Yes<br>bil, 1=On Rol<br>Est<br>Lis | , not counted, 2<br>1 of another scl<br>Print list<br>t pupils                 | =No<br>hool, 2=Adul | It/Guest, 3=0 | Other Off Roll<br>On Roll<br>Off Roll<br>Grand Total | 73 1<br>0<br>73 1 | 101 174<br>0 0<br>101 174 |     |
| Key:  <br>*** | Registered: O<br>Roll: O=On Ro<br>New<br>Edit<br>Delete | =Yes, 1=Yes,<br>11, 1=On Rol<br>Eis<br>Lis | , not counted, 2<br>1 of another sci<br>Print list<br>t pupils<br>ge sort orde | =No<br>hool, 2=Adul | It/Guest, 3=  | Other Off Roll<br>On Roll<br>Off Roll<br>Grand Total | 73 1<br>0<br>73 1 | 101 174<br>0 0<br>101 174 |     |

#### 3. CHECK New Intake Groups in Pupil Groups

The **Year Group on Entry** for **ALL** Intake groups must be set even if there are no pupils in some groups.

Go to Pupil Groups > New Intake Categories.

| Code Name on entry Admission Date M F Total<br>S2003 September 03 Intake R 01 09 2003 14 13 27 2<br>S003N September 03 Nursery N 01 09 2003 16 18 34 |       |              |    |          | Year Group               |    | De   | fault      |    | Noofpu | upils |
|----------------------------------------------------------------------------------------------------|-------|--------------|----|----------|--------------------------|----|------|------------|----|--------|-------|
| S2003 September 03 Intake R 01 09 2003 14 13 27<br>S003H September 03 Nursery N 01 09 2003 16 18 34                                                  | Code  | Name         |    |          | on entry                 | Ad | miss | ion Date   | М  | F      | Total |
| S003N September 03 Nursery N 01 09 2003 16 18 34                                                                                                    | S2003 | September    | 03 | Intake   | R                        | 01 | 09   | 2003       | 14 | 13     | 27 占  |
|                                                                                                    | S003N | September    | 03 | Nursery  | N                        | 01 | 09   | 2003       | 16 | 18     | 34    |
|                                                                                                    |       |              |    |          |                          |    |      |            |    |        |       |
|                                                                                                    |       |              |    |          |                          |    |      |            |    |        |       |
|                                                                                                    |       |              |    |          |                          |    |      |            |    |        |       |
|                                                                                                    |       |              |    |          |                          |    |      |            |    |        |       |
|                                                                                                    | *œ. N |              | 1  |          |                          |    | Gi   | rand Total | 30 | 31     | 61    |
| B New Category                                                                                                    | * 🖥 N | ew Category  |    | <b>a</b> | Print list               |    | Gi   | rand Total | 30 | 31     | 61    |
| Mew Category     By Print hist       10     Edit Categories       List pupils                                                                        | * B N | lew Category | ;  |          | Print list<br>ist pupils |    | Gi   | and Total  | 30 | 31     | 61    |

### 4. CHECK Next and Feeder Schools in Associated Schools.

In Phoenix, from the Main Menu, go to Associated schools > Records

**Click** Find and search on the name of the Destination school that the pupil is transferring to, or Feeder school, if the pupil is moving to your school.

Ensure a tick is placed in the Next School and/or Feeder School box.

Click Edit if you need to modify these fields.

If the DfES and LEA codes are incorrect or missing, select the Dropper tool.

From the list displayed, double click the correct school to update your records.

#### 5. <u>CHECK Reason for Leaving Codes in Pupil records > Lookup Tables > Reasons for</u> <u>Leaving</u>

Reasons for Leaving codes must be correctly cross-referenced to a DfES category. If your local leaving categories are incorrect, the best solution is to delete your old codes and create new ones.

In Phoenix, from the **Main Menu**, go to Pupil Records > Lookup Tables > Reasons for Leaving.

Highlight each Local Category in turn, from the list on the left and Delete.

Click on **Copy Standard Categories** to copy all new codes.

Delete from the new local categories any that do not apply to your school.

- 6. Export Leavers ~ Transferring pupil data to another school.
- 7. Pupil/Student Transfer ~ Import New Intake.

It is a DfES requirement that pupil data is transferred electronically.

The export process creates either a mini, or CTF datafile of leavers details, including assessment records and attendance information. The datafile is transferred from the feeder school to the destination school using Anycomms, and then imported into Phoenix..

Transferring data by this method is of benefit to both feeder and destination schools. Additional transfer files containing the latest pupil assessments and attendance details can be created by the feeder school, and transferred to the destination school for import to Phoenix. Pupil records are automatically updated by Phoenix.

The **mini datafile** can be imported into a Phoenix receiving school prior to, or following, the annual update. All, or selected pupils in a year group/s can be exported. The **CTF** file is for transferring pupil data to a Non-Phoenix School.

Please refer to helpsheet\_Pupil Transfer EoY processes available on the ICT web-site at <a href="http://ictsolutions.norfolk.gov.uk/phoenix/phoenixmain.asp">http://ictsolutions.norfolk.gov.uk/phoenix/phoenixmain.asp</a>

The following processes are explained in this helpsheet:-

- 1. Creating a Mini-Datafile for transfers to Phoenix Schools
- 2. Creating a Common Transfer File for transfers to Other Schools
- 3. Transferring the export files by Anycomms (AVCO)
- 4. Importing a mini datafile into Phoenix
- 5. Importing a CTF into Phoenix

#### 8. <u>Set up next year's registration</u> groups (classes/forms)

Go to Pupil Groups > Classes

### Click Show 03/04

Class names can be copied from the current academic year and edited, if necessary, or they can be created afresh, one by one.

|          |            |          | No of pu | ıpils |   |      |                      |
|----------|------------|----------|----------|-------|---|------|----------------------|
| Class    | Year Group | М        | F        | Total |   | *1   | Add/Edit Class       |
| B        | R          | 6        | 8        | 14    | A |      |                      |
| 1        | ¥1         | 2        | 10       | 12    |   | Î    | Delete selected      |
| 2        | Y2         | 11       | 14       | 25    |   |      |                      |
| 3        | Y3         | 5        | 7        | 12    |   | ₽    | Change sort order    |
| 4        | ¥4         | 9        | 10       | 19    |   |      |                      |
| 5        | Y5         | 7        | 10       | 17    |   | View | /enrol/delete pupils |
| 6        | Y6         | 11       | 9        | 20    |   |      |                      |
|          |            |          |          |       |   | - 8  | Print selected       |
|          |            |          |          |       |   | Sort | Order                |
|          |            |          |          |       |   | 6    | Alphabetical         |
|          |            |          |          |       |   |      | ) Date of Birth      |
|          | <b></b>    |          |          |       | Y | /=h  | Drint list           |
|          |            |          | 0        | 0     |   |      | Print list           |
|          |            | Total 51 | 68       | 110   |   |      |                      |
|          |            |          | 00 ]     | 112   |   |      |                      |
| achor(c) | \          |          |          |       | - |      |                      |
| acher (a | < 1        |          |          |       |   |      |                      |
| nom(s)   |            |          |          |       |   |      |                      |
|          | 1          |          |          |       |   |      |                      |
| ace Tub  |            |          |          |       |   |      |                      |

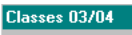

Classes 02/03

Copy 02/03 Classes will copy your current class structure to 03/04. Decide whether to tick Same Teachers, Same Rooms

After copying, Click **Add/Edit Class**, in Classes 03/04, to create new classes or edit copied class names.

Assign teachers (ensure new members of staff have first been entered in Personnel Manager), Year Groups, Class type and room numbers

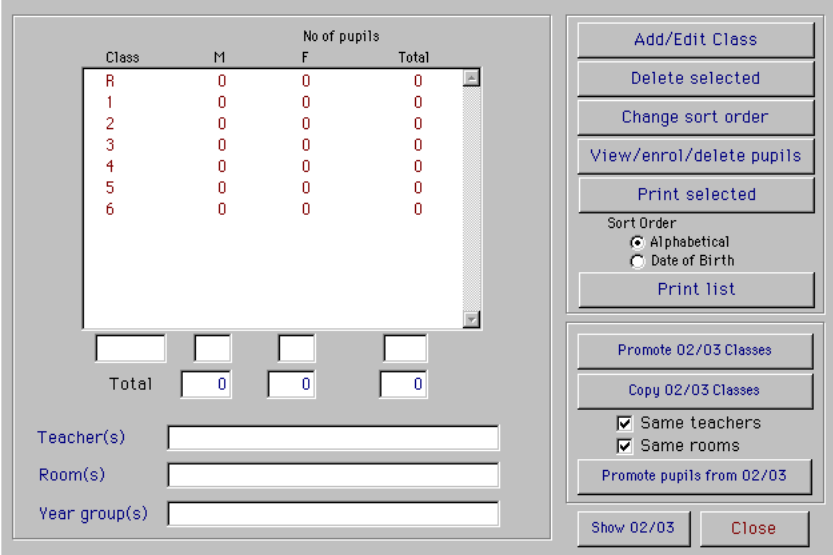

When you have set up next year's classes check that they are in the correct order. Click **Change sort order** to change the order.

Select a class and use the **Top**, **Up**, **Down** and **Bottom** buttons to change the sort order.

The order you select will determine the order forms are printed in Reports when sorted by class.

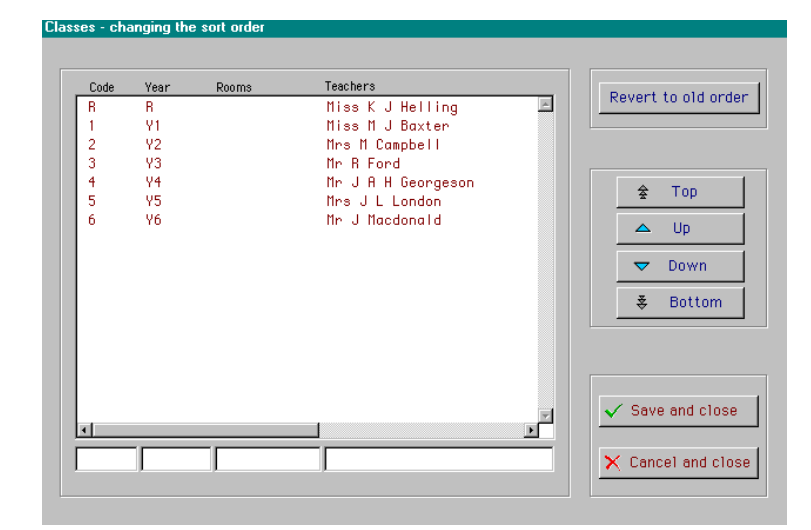

## 9. Enrolling pupils in classes in preparation for the Annual Update.

# Method (a), where all the pupils in a current class are moving to a new class.

In the Classes 03/04 screen (Pupil Groups > Classes > Show 03/04), Click Promote pupils from 02/03

Click Edit Transfer Class

Select a current form in 02/03 and its transfer form for 03/04.

Click OK and Finished when done.

Click Enrol pupils in new classes.

Click Close.

Method (b) where only some pupils transfer to a new class. (e.g. mixed year group classes)

In **Classes 03/04** Select a mixed year group class and click **View/Enrol/Delete pupils**.

In **Pupils in 3/4A 03/04** Tick **only list unallocated**. Click **Add from Year**.

Cherry pick (Use the Ctrl key) to select the pupils to be enrolled to this class.

Click **Add from Year** for each year group in the class.

Pupils already assigned a new class will not reappear on the selection list.

Repeat for each class until all classes are fully populated.

# **New Intake pupils** with a **Class on entry** will automatically be assigned to next year's

classes if,after setting up next year's classes, you assign New Intake pupils a class on entry in **Quick Edit**.

#### Go to Pupil Records > Quick Edit > Classes Select New Intake

Click Yes to the message Do you wish to use next year's Classes?.

Select ONLY the September 03 Intake groups.

Once you have set up your classes you can print class lists for next year in advance. However, If you go wrong you can delete a class and start over.

### You are now ready for the Annual Update.

Add/Edit Class

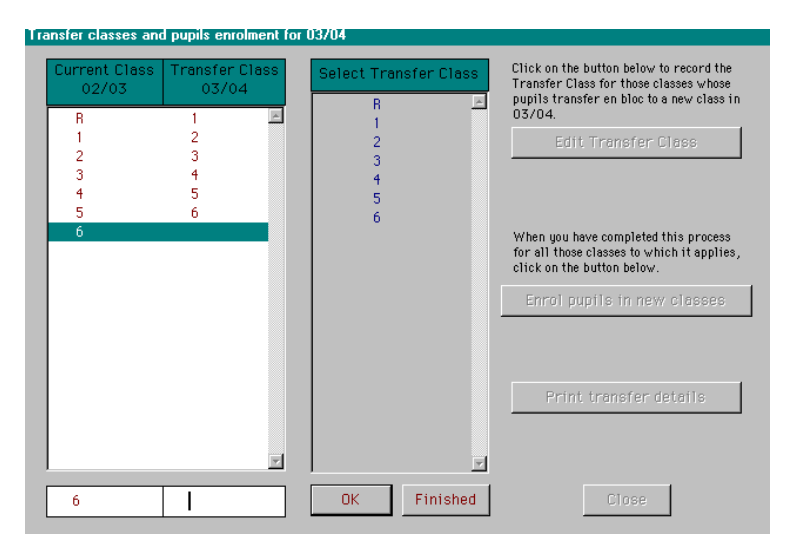

#### Clas -Delete selected N1P1 NIAM 16 Change sort order B11 B21 10 20 View/enrol/delete pupils Print selected rt Order Alphabetical Date of Birth 6 Print list Roll № Name New Year Add pupils Add from Year 🔽 Onlu list unalloci 3/4A 8 pupils selected Roll № Name Class List selected at top Clear selection Enrol selected pupils MALONES ANDREUS James 25 pupils available 00187 00181 BRIGHTON Marina BROWN George CHAMBERS Alexandr 00005 00177 CLARK Matthew 00168 DUNNAWAY Fay 00169 ERDOGAN Emily 00173 HART Theobald 00186 HEALEY Auster 00178 LEENING Jack 00182 MOULSON Hermione 00185 NEWNAN Mary 00184 O'KNEEL Ryan Finished Do you wish to use next year's forms? (Click No to use this year's forms.) ? <u>N</u>o. Yes

## **10.The Annual Update Process** ~ Renaming your current datafile.

# If you use The Phoenix Attendance Module, Wait Until The End Of Term Before Proceeding.

A new calendar and diary is created when you change over to the next academic year. If you change over before the end of the current academic year, you will not be able to:-

enter absences, from the date you changed over, to the end of term;

print the termly absence summary, report A20, for term 3.

#### Once you have rolled over, most attendance reports for 02/03 will not be available.

For schools needing to access attendance reports for year 02/03 **after** the roll over, it is suggested the following procedure be adopted. Phoenix must not be running when you do this.

Before doing the Annual update, **copy** your current Phoenix datafile, **Px\_data.df1**. and **rename** the copy as **Px\_Data0203.df1**.

To do this, locate your Phoenix folder. This is usually located on your D drive.

Open the Phoenix folder.

Inside your Phoenix folder **open** your **Data folder**. **Right click** on **Px\_Data.df1** inside the data folder and select **Copy**.

**Right click** anywhere in the data folder (but not on a filename) and select **Paste** to create a copy of Px\_data.df1.

**Right click** on the **copy file** and select **Rename**. **Rename** the copied file to **Px\_data0203.df1**.

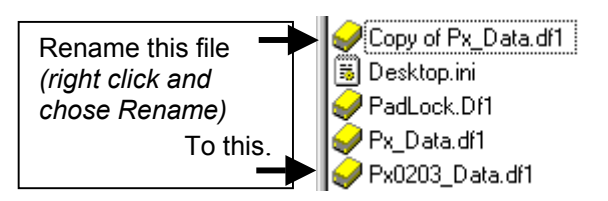

Leave the renamed copy in the Data folder in Phoenix. The data folder will therefore contain the current live datafile Px\_data.df1 as well as the renamed copy, Px\_data0203.df1.

To access your old datafile at any time in when in Phoenix, go to the **main menu**. Click on the **File menu**. Select **Datafile manager**.

In the Datafile Manager window, highlight the file **Px\_data0203.df1**, and click **Make current**. This will open your 02/03 datafile for you only, and this session only. You will now have access to all attendance reports and statistics for 02/03.

# Do <u>NOT</u> click on the Set as Default buttons.

Remember you are now in last year's datafile so please do NOT enter new data by mistake. When you close Phoenix and log back on, Phoenix will revert to your current live datafile.

| Durrent datafile                             |        |          |                 |            |               |
|----------------------------------------------|--------|----------|-----------------|------------|---------------|
| C:\Applications\Phoenix\Data\Px0203_Data.df1 |        |          |                 | M          | ake current   |
| User default                                 |        |          |                 |            |               |
| C:\Applications\Phoenix\Data\Px_Data.df1     |        |          |                 | 6          | Set as defaul |
| System default                               |        |          |                 |            |               |
| C:\Applications\Phoenix\Data\Px_Data.df1     |        |          |                 | 8          | Set as defaul |
| Available datafiles                          |        |          |                 |            |               |
| File Name                                    | Size   |          | New datafile    |            |               |
| (Restored Datafile)                          |        | ~        | New datante     |            |               |
| Px0203_Data.df1                              | 15.6zn |          | create          | new        | datanne       |
| Px_Data.df1                                  | 15.62M |          |                 |            |               |
| School1Px_Data.df1                           | 9.85M  |          |                 |            |               |
|                                              |        |          | Change Location | ۱ <u> </u> |               |
|                                              |        |          | Chan            | ge loo     | ation         |
|                                              |        |          |                 |            |               |
|                                              |        |          | Revert to       | detault    | data tolder   |
|                                              |        |          | Load Syste      | em defa    | ult datafile  |
|                                              |        | <b>v</b> |                 |            |               |
| Looking in: C:\Applications\Phoenix\Data\    |        |          |                 |            |               |
|                                              |        |          |                 |            |               |

# 11. The Annual Update Process

for Primary Sector Schools (Other schools, go to section 12)

Backup Phoenix before proceeding.

Logon as Admin

Go to System Manager > Annual Update.

Ensure there is a tick in Transfer Year Groups have been set up. If there is not:

- a. Check that ALL New Intake categories have a Year Group on Entry set. (Section 3)
- b. Check Current Year Groups have
   03/04 Year Groups set. (Section 2)

Tick **Datafile has been backed up** recently.

Tick All pupils have new Classes.

Tick Clear new pupil indicators.

#### Tick Delete System log records.

If a printout is required, go to System Management > Data Management > System Log > Find Log Entries > Print records.

Tick **Combine Leavers year Groups** if you wish to merge last years Term1,2 and 3 leaving groups into one yearly leaving group for 02/03.

Click Select New Intake Categories.

Highlight **ONLY** the categories containing pupils who are to be enrolled in September.

Click Continue.

Click Changeover to 03/04.

Enter a default leaving date for new leavers. (21/7/03)

Enter the **Default start and end dates for next year's classes**. (1/9/03 – 31/8/04).

Enter the **Start and end of term dates for the new academic year.** (1/9/03 to 19/12/03) (5/1/04 to 2/4/04) (19/4/04 to 10/7/04)

#### Please Go to Section 13

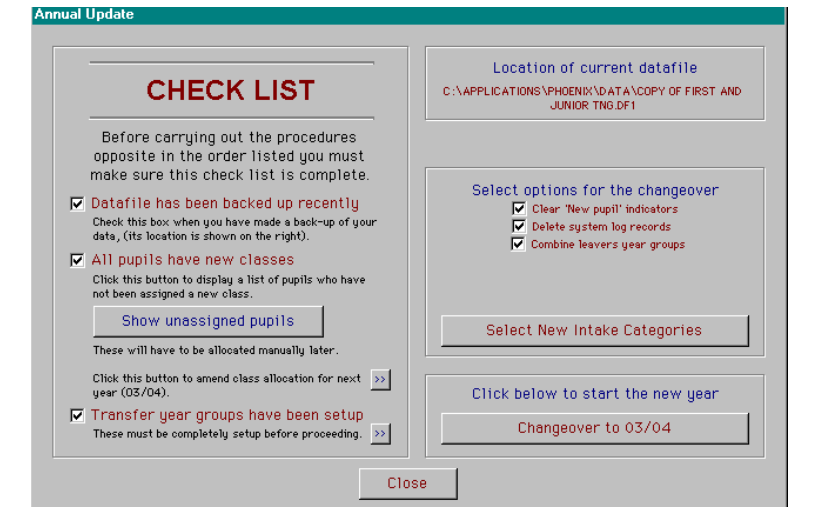

| Code      | Name                               | Count     | Admissi   | on Date | 8 |
|-----------|------------------------------------|-----------|-----------|---------|---|
| S2003     | September 03 Intake                | 27        | 01 09     | 2003    | 1 |
| S003N     | September O3 Nursery               | 34        | 01 09     | 2003    |   |
|           |                                    |           |           |         |   |
|           |                                    |           |           |         |   |
|           |                                    |           |           |         |   |
|           |                                    |           |           |         |   |
|           |                                    |           |           |         |   |
|           |                                    |           |           |         | 7 |
|           | Hold down the Ctr1 key to select m | nore than | one line. |         | Y |
| Coloct ol | Hold down the Ctr1 key to select m | nore than | one line. | Cono    |   |

#### **Press F1 for help**

# 12. The Annual Update Process

#### Middle and High Schools

If Using The Attendance Module, wait until the End Of Term before pressing Start New Curriculum.

Backup Phoenix before proceeding.

Logon as Admin

# Go to System Manager > Annual Update.

Ensure there is a tick in **Transfer Year Groups have been set up**. If there is not:-

 a. check ALL New Intake categories have a Year Group on Entry set. (Section 3)

| CHECK LIST                                                                                                    | Location of current datafile<br>C:\PHOENIX\DATA\PX_DATA.DF1                                        |
|----------------------------------------------------------------------------------------------------|----------------------------------------------------------------------------------------------------|
| Before carrying out the procedures opposite in the order listed you must                                                                                                    | Specify in which stage YGs are promote                                                             |
| make sure this check list is complete.  Datafile has been backed up recently Check this box when you have made a back-up of your data, (its location is shown on the right). | Stage 1<br>✓ Clear 'New pupil' indicators<br>✓ Delete system log records<br>✓ Combine lowner under |
| All students have new forms                                                                                                    | Iv combine leavers gear groups                                                                     |
| Linek this button to display a list of students who<br>have not been assigned a new form.                                                                                    | Start 03/04 Curriculum on 22 07 2003                                                               |
| Show unassigned students                                                                                                    | Start new curriculum                                                                               |
| These will have to be allocated manually later.                                                                                                    |                                                                                                    |
| Click this button to amend form allocation for next $\longrightarrow$ year (03/04).                                                                                          | Stage 2                                                                                            |
| ▼ Transfer year groups have been setup<br>These must be completely setup before proceeding. >>>                                                                              | Start new school calendar                                                                          |

b. Check Current Year Groups have 03/04 Year Groups set. (Section 2)

Tick Datafile has been backed up recently.

#### Tick All pupils have new Classes.

Tick Clear new pupil indicators.

#### Tick Delete System log records.

If a printout is required, go to System Management > Data Management > System Log > Find Log Entries > Print records.

**Tick** Combine **Leavers year Groups** if you wish to merge last years Term1,2 and 3 leaving groups into one yearly leaving group for 02/03.

#### Select Specify in which Stage YGs are promoted.

Promote during Stage 1.

When selecting New Intake categories, chose only those containing pupils to be enrolled this September.

Do not import Pupil transfer files received from feeder schools between now and the completion of Stage 2

Click Close.

Click Start New Curriculum on 20 07 03 ONLY if your school has purchased the Phoenix Staff absence module as an additional package. (Not NCC supplied)

| Code   | Name                | 03/04<br>Year Group | Promot<br>Stage 1 | e during<br>Stage 2 |   | × Cancel                                                                                                    |
|--------|---------------------|---------------------|-------------------|---------------------|---|----------------------------------------------------------------------------------------------------|
| SEP034 | September 03 Y4 Int | 4                   |                   |                     | * |                                                                                                    |
| SEP035 | September 03 Y5 Int | 5                   | <b>V</b>          |                     |   |                                                                                                    |
| SEPT04 | September 04 Intake | 4                   |                   |                     |   |                                                                                                    |
| 7      | Year 7              | LV0203              | <b>V</b>          |                     |   |                                                                                                    |
| 6      | Year 6              | 7                   | V                 |                     |   |                                                                                                    |
| 5      | Year 5              | 6                   | ~                 |                     |   |                                                                                                    |
| 4      | Year 4              | 5                   | •                 |                     |   |                                                                                                    |
|        |                     |                     |                   |                     |   | - NOTICE -<br>If you have vertice<br>classes then you mu<br>make sure that all<br>years attached to ea<br>class are promote<br>during the same sta |

# STOP! At end of term:-

Click Start New Curriculum.

Enter a default leaving date for new leavers. (21/7/03)

Enter the Default start and end dates for next year's classes. (1/9/03 - 31/8/04).

Click Start new school calendar.

Enter the **Start and end of term dates for the new academic year.** (1/9/03 to 19/12/03) (5/1/04 to 2/4/04) (19/4/04 to 10/7/04)

# 13. Additional notes following the Annual Update.

- Edit the calendar to include half term and training dates as closures or IS (training) days. Go to Attendance Data>School calendar & diary.
- The Annual Update will create new leaving categories for each term in the new academic year. If you prefer one annual leavers category, delete the termly categories and create a new yearly category. Go to Pupil Groups>Leavers' Categories.
- Check and edit if necessary, sort orders for Classes, Leavers year groups and New Intake categories. Go to Pupil Groups> Classes (or Leavers or New Intake categories) >Change sort order.
- If you have transfer pupils to import, do so now. (helpsheet available at <a href="http://ictsolutions.norfolk.gov.uk/phoenix/phoenixmain.asp">http://ictsolutions.norfolk.gov.uk/phoenix/phoenixmain.asp</a>)
- UPN's. Phoenix automatically assigns a temporary UPN to a new pupil record. A temporary UPN will always end in a letter (e.g. C93623440002A).
   Pupils manually entered in New Intake, for example Nursery or Reception children who had no previous UPN, will now need to have their temporary UPN's changed to permanent UPN's.
   Permanent UPN's are created after the Roll Over in order that they contain the correct year of entry (03) (e.g. Q936234400003).

The easiest way to assign permanent UPN's is in Quick Edit.

From the Phoenix Main Menu, go to **Pupil records > Quick Edit > UPN**. Select **Current Pupils**. Right click on the button **Actions** and select **All temporary UPN's**.

You should have no Current Pupils (other than Reception Children) with temporary UPN's. If you have, you may need to contact the feeder school of any pupil with a temporary UPN. The feeder school should assign the pupil a permanent UPN, and then notify you of this number.

If you have any problems, contact the Management Information Centre on 01603 222352

- Archive leaving Staff and assign new staff.
- At this point, if everything is to your satisfaction, please backup Phoenix.
- Finally, Go to System Management>Data Management>Data Validation and tick the following boxes:-

In **Recalculate totals**, select *Year Groups & Categories* and *Classes*. In **Validate Parent & Pupil Data**, select *Class sort orders* and *Year sort orders*. Scroll down and select *Check for duplicate roll numbers*. **Then** click **Validate Data**. **This** will ensure class totals are accurate following the update.

# The helpline number is 0845 3033003.

The ICT Web site is <u>http://ictsolutions.norfolk.gov.uk</u>

## We are always pleased to take a call from you.